# MOCTF misc 杂项 writeup (持续更新)

## 原创

Um0 ● 于 2019-03-15 21:01:57 发布 ● 503 ☆ 收藏 分类专栏: MOCTF 文章标签: ctf moctf 杂项 misc 版权声明:本文为博主原创文章,遵循 CC 4.0 BY-SA 版权协议,转载请附上原文出处链接和本声明。 本文链接: https://blog.csdn.net/qq\_41358038/article/details/88583930 版权

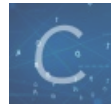

MOCTF 专栏收录该内容

3篇文章 0 订阅 订阅专栏

### MOCTF misc 杂项 writeup (持续更新)

#### 1.我可是黑客

打开之后是张图片,查看属性等操作后无果,扔到winhex里,在最低端发现了flag

| 00000F20 | 9C | CE | FЗ | AB | FA | 63 | F4 | E6 | 77   | 9D | 5F | DЗ | 11 | ЗD | 5C | 31 | 溛螳鷆翩₩?.=\1                     |              |
|----------|----|----|----|----|----|----|----|----|------|----|----|----|----|----|----|----|--------------------------------|--------------|
| 00000F30 | F8 | С9 | FA | 73 | ЗB | CE | AF | E9 | 8F   | DЗ | 99 | DE | 75 | 7F | 4C | 44 | ☞鷖;?∎.?欈u.LD                   |              |
| 00000F40 | 70 | C7 | ΕO | 7E | 9C | CE | FЗ | AB | FA   | 64 | DЗ | A7 | FЗ | 07 | 79 | 2A | p?鄜溛螳瞉缨? y*                    |              |
| 00000F50 | 6F | B8 | 8F | CE | 22 | 4E | 18 | FC | 13   | FF | 00 | A8 | 72 | ЗF | C1 | AB | o?.?″N.??r?莲                   |              |
| 00000F60 | EA | 63 | FE | A1 | С8 | FF | 00 | 06 | AF   | A9 | 88 | 93 | 86 | ЗF | 14 | 6F | 阠 ?♥垞?.o                       |              |
| 00000F70 | B4 | 37 | 91 | F2 | D1 | 58 | ЗE | A4 | 99   | 5A | DE | 98 | CF | BЗ | FF | 00 | ? 戲裍>?橺迾铣 .                    |              |
| 00000F80 | 28 | 41 | FC | 8B | A8 | 89 | 66 | 18 | FC   | 45 | 4B | 2E | BA | DЗ | ΒB | 2D | (A鼖 ̄f.辫K.河?                   |              |
| 00000F90 | 77 | F7 | 62 | 64 | 10 | B2 | 30 | 64 | 62   | AC | 39 | 82 | 0C | 44 | D0 | С9 | w?bd.?Odb?9?.D猩                |              |
| 00000FA0 | 7D | F7 | E4 | 10 | 6E | Β5 | 9F | 5D | 9B   | ЗD | 93 | 16 | A2 | 25 | 83 | A1 | }?? n?焆? ? ? 儭                 |              |
| 00000FB0 | FB | 39 | 90 | F6 | 53 | 65 | 2E | 4B | 0A   | С8 | 2A | 4F | 80 | ЗE | 1F | Ε9 | ?.?Se.K.?*O€.?                 |              |
| 00000FC0 | 32 | F4 | CA | 95 | 5A | F2 | AB | DO | B6   | 87 | 04 | 13 | E2 | OF | 84 | 44 | 2?蕰Z?& 楶? 凞                    |              |
| 00000FD0 | FЗ | 5F | ΕE | ΒE | 97 | 71 | F2 | 16 | EA   | 12 | DO | 08 | 0C | 37 | A9 | EЗ | 骭罹梣???.7十                      |              |
| 00000FE0 | 5E | 5C | 94 | A8 | 00 | CO | EΒ | 6D | D9   | 11 | 30 | AO | 55 | E1 | DD | A4 | ^\敤.?雖? 0?U?荬                  |              |
| 00000FF0 | D8 | 7D | 7B | ЗE | 92 | A5 | DD | 2A | 95   | ED | 2B | A4 | 93 | E1 | BЗ | A1 | 貆{ン挜? 曧+?撫场                    |              |
| 00001000 | 11 | 2E | 33 | 74 | 51 | C5 | C1 | 7E | 91   | B8 | E5 | 66 | 59 | C4 | ΒB | E4 | 3tQ?羱懜錰Y?讳                     |              |
| 00001010 | AB | F8 | 7A | 09 | 67 | 2B | F5 | F5 | DD   | 5D | 60 | 25 | 58 | EA | 78 | 53 | ★z.g+貂輂`%X?xS                  |              |
| 00001020 | CO | 9F | 33 | ED | 11 | 35 | 6F | 74 | 7F   | FF | D9 | 00 | 00 | 00 | 00 | 00 | ‴3?.5ot. ?                     |              |
| 00001030 | 6D | 6F | 63 | 74 | 66 | 7B | 65 | 34 | - 73 | 79 | 5F | 31 | 6D | 61 | 39 | 65 | moctf <mark>(eie, _imme</mark> |              |
| 00001040 | 5F | 6D | 31 | 73 | 63 | 7D |    |    |      |    |    |    |    |    |    |    | _mlsc                          |              |
|          |    |    |    |    |    |    |    |    |      |    |    |    |    |    |    |    |                                | $\checkmark$ |

https://blog.csdn.net/qq\_41358038

2.假装安全

又是一张图片,直接foremost一下 (大家可以在找找在Windows上使用foremost的放发,非常方便,遇到图片隐写的题可以直接foremost一下,有时候会有奇效) 分离出了一个压缩包,发现有加密。 猜测为伪加密,用winhex打开压缩包

| zip      |    |    |    |    |    |    |                  |     |    |     |    |    |    |    |    |    |                                |
|----------|----|----|----|----|----|----|------------------|-----|----|-----|----|----|----|----|----|----|--------------------------------|
| Offset   | 0  | 1  | 2  | 3  | 4  | 5  | 6                | - 7 | 8  | - 9 | A  | В  | С  | D  | Е  | F  | <u>^</u>                       |
| 00000000 | 50 | 4B | 03 | 04 | 14 | 00 | 00               | 08  | 08 | 00  | 14 | 69 | OF | 4B | 05 | 42 | <mark>РК</mark> і.К.В          |
| 00000010 | E8 | C6 | 18 | 00 | 00 | 00 | 16               | 00  | 00 | 00  | 08 | 00 | 00 | 00 | 66 | 6C | 杵 <mark>.</mark> f1            |
| 00000020 | 61 | 67 | 2E | 74 | 78 | 74 | СВ               | 4D  | 4E | 73  | 2E | 4A | СВ | A9 | 0C | 36 | ag.txt薓Ns.J拴.6                 |
| 00000030 | 4C | CD | 2F | A9 | 76 | 48 | 2D               | CD  | 89 | CF  | 49 | A9 | 05 | 00 | 50 | 4B | L?/?vH-?壪I?PK                  |
| 00000040 | 01 | 02 | ЗF | 00 | 14 | 00 | 0 <mark>9</mark> | 80  | 08 | 00  | 14 | 69 | OF | 4B | 05 | 42 | ?i.K.B                         |
| 00000050 | E8 | C6 | 18 | 00 | 00 | 00 | 16               | 00  | 00 | 00  | 08 | 00 | 24 | 00 | 00 | 00 | 杵 <mark>.</mark> \$            |
| 00000060 | 00 | 00 | 00 | 00 | 20 | 00 | 00               | 00  | 00 | 00  | 00 | 00 | 66 | 6C | 61 | 67 | flag                           |
| 00000070 | 2E | 74 | 78 | 74 | 0A | 00 | 20               | 00  | 00 | 00  | 00 | 00 | 01 | 00 | 18 | 00 | .txt                           |
| 00000080 | 9F | 4A | 58 | 8E | 84 | 15 | DЗ               | 01  | DC | Ε1  | 95 | 32 | 8E | 0F | D3 | 01 | 烰X?? ? 茚? Ž <mark>. ?</mark> . |
| 00000090 | DC | E1 | 95 | 32 | 8E | OF | DЗ               | 01  | 50 | 4B  | 05 | 06 | 00 | 00 | 00 | 00 | 茚? ? ? PK <mark>.</mark> .     |
| 0A000000 | 01 | 00 | 01 | 00 | 5A | 00 | 00               | 00  | ЗE | 00  | 00 | 00 | 00 | 00 | 00 |    | Z> <mark></mark>               |
|          |    |    |    |    |    |    |                  |     |    |     |    |    |    |    |    |    |                                |
|          |    |    |    |    |    |    |                  |     |    |     |    |    |    |    |    |    |                                |
|          |    |    |    |    |    |    |                  |     |    |     |    |    |    |    |    |    |                                |
|          |    |    |    |    |    |    |                  |     |    |     |    |    |    |    |    |    |                                |

将这个9改为0,发现加密去掉了,打开里面的flag.txt,得到flag(还需要栅栏解密一下)

#### 3.扫扫出奇迹

•

打开之后是个经过反色处理的二维码,这里介绍两个方法

• 打开QQ,发送图片,选中,就会发现图片被反色处理了

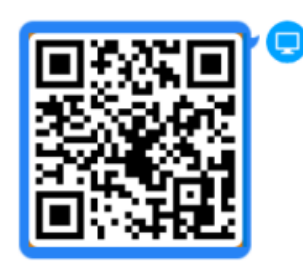

 利用Windows系统自带的画图工具打开, 快捷键ctrl+shift+i 进行反色处理

两种方法都能得到正确的二维码,扫出flag

#### 4.光阴似箭

打开后是一张图片,flag不断闪过 把图片下载下来,用StegSolve打开,Analyse,Frame Browser,就能翻到flag了

5.杰斯的魔法

 $document.write (unescape('\%3Cscript\%201 anguage\%20\%3D\%20\%22 javascript\%22\%3Ea1ert\%28\%22moctf\%7Bscr1pt_1s_magica1\%7D\%22\%29\%3B\%3C/script\%3E'));$ 

解题关键在这一部分 %7B 是 { 的url编码 %7D 是 } 的url编码 flag就显而易见了